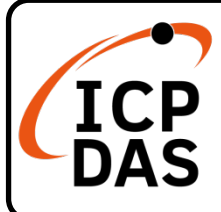

### I-7540D(M)-MTCP 快速上手指南

v1.10, Jul 2022

#### 產品內容

除了本『快速上手指南』外,此產品內容還包括以下這些配件:

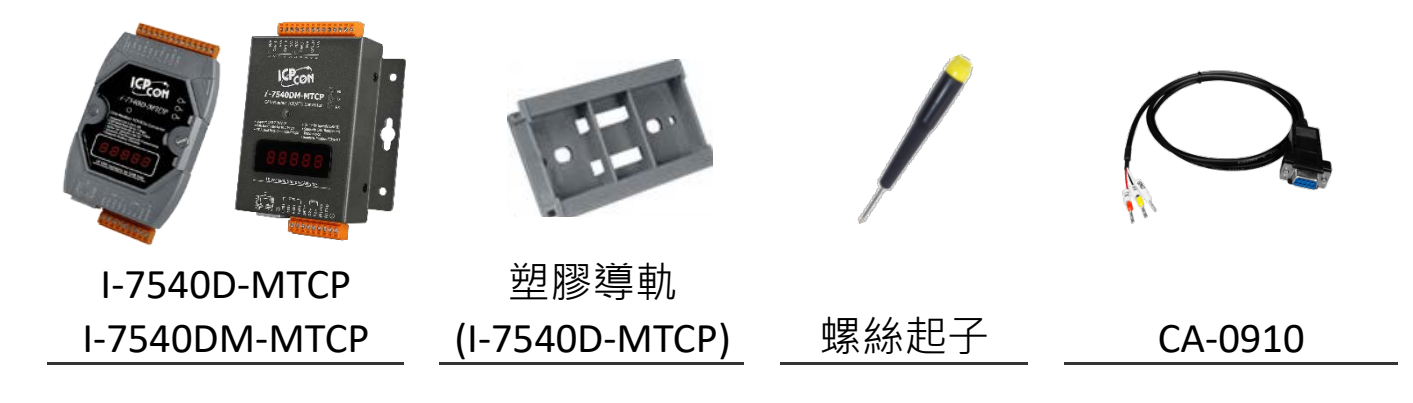

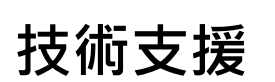

service@icpdas.com www.icpdas.com

#### 技術資源

如何在 ICP DAS 網站上搜索 driver、手冊和規格

• 行動版網站

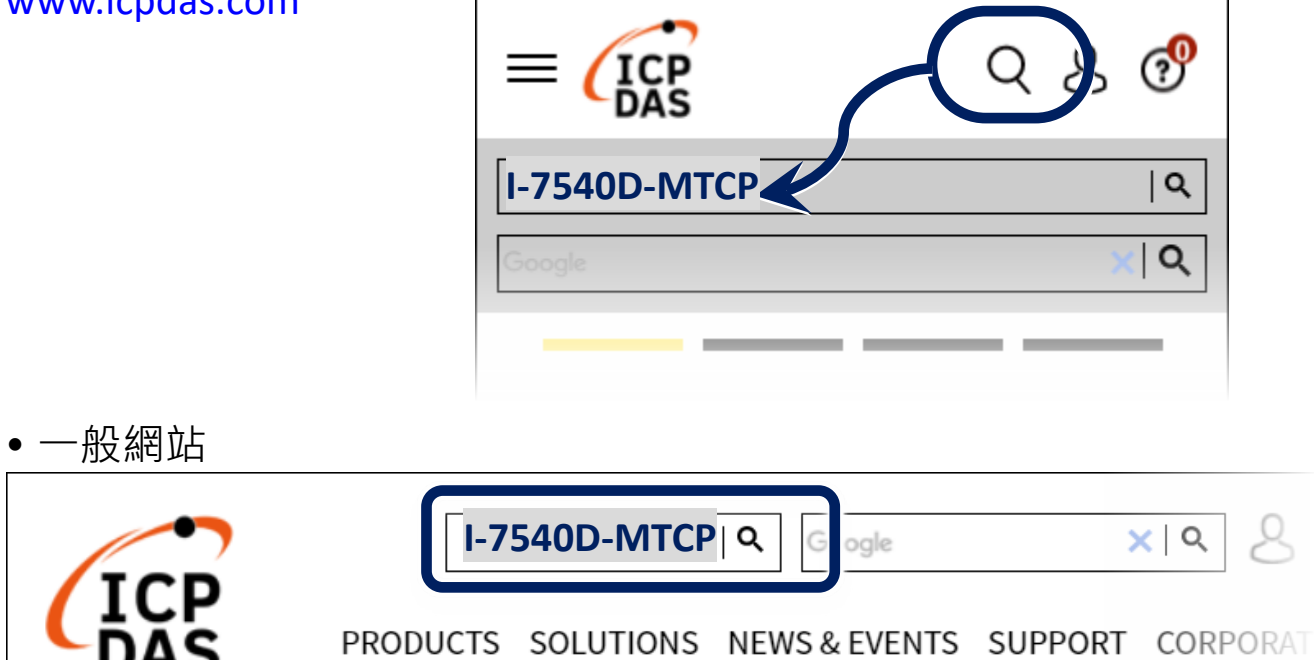

#### 1 連接主機、網路、設備及電源

Step1. 將 PC 與 I-7540D(M)-MTCP 的乙太網路埠連接到同一個 網域的交換器。

Step2. 將 I-7540D(M)-MTCP 的 CAN 埠連接到 CAN 設備。

Step3. 提供 +10 ~ +30 Vpc 的電源給 I-7540D(M)-MTCP。

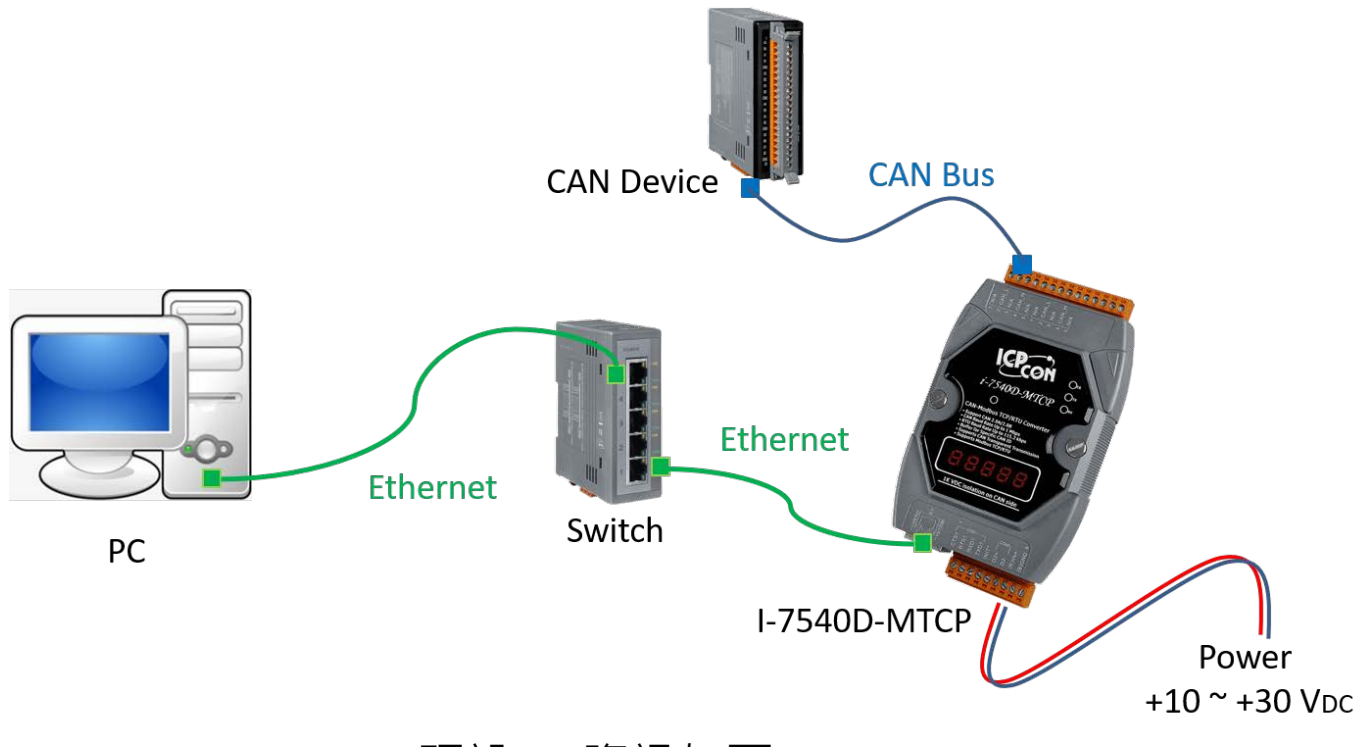

I-7540D(M)-MTCP 預設 IP 資訊如下: IP: 192.168.255.1 Gateway: 192.168.0.1 Mask: 255.255.0.0

#### 2 下載 I-7540D-MTCP Utility

Utility 下載路徑:

https://www.icpdas.com/tw/download/show.php?num=3946&mo del=I-7540D-MTCP-G

Utility 執行檔名稱為 I7540D-MTCP\_vx.xx.exe (vx.xx 為版本號)

下載完成後即可直接執行: **■ I7540D-MTCP\_v2.03.exe** 

# 3 開啟 I7540D-MTCP Utility 連線

| 🐻 I-7540D-MTCP utility  |                       |      |         |
|-------------------------|-----------------------|------|---------|
| File Action felp        | 🖳 Setting             | —    |         |
| Connect Disconnect Exit | IP 192.168.255.1      |      |         |
| Operation Mode          | Timocant 5000         |      | Connect |
| Uperation mode Set      | Gatewa IllileOut 5000 | 1112 | Connect |
|                         | Mask:                 |      |         |
| CAN Parameters          | MAC                   |      |         |

點擊 Connect 圖案,輸入 I-7540D(M)-MTCP 的 IP,然後按下 Connect 按鈕與 I-7540D(M)-MTCP 連線。

### 4 設定 I-7540D(M)-MTCP

| Setting CAN Test Modbus                | Modbus Test              |
|----------------------------------------|--------------------------|
| Operation Mode<br>Operation mode Modbu | IS TCP V Set             |
| CAN Parameters                         |                          |
| CAN Specification                      | 2.0B ~                   |
| CAN Bus Baudrate                       | 1000K ~                  |
| BITO <sup>00</sup> (Hex)               | BIT1 <sup>00</sup> (Hex) |
| Acceptance Code 00                     | 00 00 (Hex)              |
| Acceptance Mask FF                     | FF FF FF (Hex)           |
| Error Resp.                            | No 🗸                     |
| TimeStamp Resp.                        | No 🗸                     |
| Setting                                | Default                  |

連線成功後切換到 Setting 頁面,針
對所連接的 CAN 設備設定合適的
CAN Specification 和 CAN Bus
Baudrate,設定好後按下 Setting 按
鈕 將 設 定 值 寫 入
I-7540D(M)-MTCP,等設定完成視窗
出 現 後,關 閉 Utility 並將
I-7540D(M)-MTCP 重新開機。

## 5 通訊測試

- Step1. 開啟 Utility · 與 I-7540D(M)-MTCP 完成連線。
- Step2. 切換到 Modbus Test 頁面準備通訊測試。
- Step3. 勾選 Use Modbus TCP Command, Function Code 選擇
  - 4, 並按下 Send 按鈕送出 Modbus 讀取命令。

| Use Modbus TCP Command                                                                          | Timer (ms) 1000                                                        |
|-------------------------------------------------------------------------------------------------|------------------------------------------------------------------------|
| 120006140007                                                                                    | Send                                                                   |
| - TCD Draffy (Hay)                                                                              | - Modhus Command (Har)                                                 |
| Transaction identifier     Protocol identifier     Length Field       1     2     0     0     6 | ID Function Code StartAddress WordCount ByteCount<br>01 4 0000 0007 0E |

Step4. 如果 I-7540D(M)-MTCP 有收到 CAN 訊息,收到的 CAN

訊息就會顯示在下方 Receive 欄位。

|                                                                | Save                                | Clear |
|----------------------------------------------------------------|-------------------------------------|-------|
| 01 04 0E 00 08 00 00 01 23 11 22 33 44 55 66 77 88<br>01 84 0F | Receive CAN message<br>Buffer empty | ^     |
|                                                                |                                     | ~     |

Step5. Function Code 選擇 16,填入要送的 CAN 訊息後按 Send

按鈕, I-7540D(M)-MTCP 即會送出對應的 CAN 訊息。

| Setting | CAN Test                    | Modbus                    | Modbus Test       |                  |             |                                    |                               |                   |                 |
|---------|-----------------------------|---------------------------|-------------------|------------------|-------------|------------------------------------|-------------------------------|-------------------|-----------------|
| TCP     | RTU                         |                           |                   |                  |             |                                    |                               |                   |                 |
|         | 🗹 Us                        | e Mođbus                  | TCP Command       |                  | 🗌 Timer (ms | ) 1000                             |                               | C 1               |                 |
| 0       | 1 10 00 00 0                | 0 07 0E 00                | 0 8 00 00 03 21   | AABBCCDDEEFF0099 | )           |                                    |                               | Send              | L               |
|         | TCP Prefix<br>Transaction i | a (Hex)<br>dentifier<br>2 | Protocol identifi | er Length Field  | ID<br>01    | s Command<br>Function Code<br>16 ~ | (Hex)<br>StartAddress<br>0000 | WordCount<br>0007 | ByteCount<br>0E |
|         | CAN Mes<br>MODE             | sage (He<br>D (H          | ex)<br>Iex) RTR   | DLC D1 D2 D      | 03 D4 D5    | D6 D7                              | D8                            |                   |                 |

| -( | CAN1 P | lecvMs | ig      |      | @ S(  | roll | Mode | 0  | Over | Write | Mode |    |    | 🔽 Scrolli      | ng |
|----|--------|--------|---------|------|-------|------|------|----|------|-------|------|----|----|----------------|----|
| ſ  | No     | MODE   | ID(hex) | RTR  | DLC   | D1   | D2   | D3 | D4   | D5    | D6   | D7 | D8 | TimeStamp(sec) |    |
| l  | 1      | 0      | 321     | 0    | 8     | AA   | BB   | CC | DD   | EE    | FF   | 00 | 99 | 259.4742       |    |
|    |        | C      | AN de   | vice | e rec | ceiv | ve   | me | SSa  | age   |      |    |    |                |    |